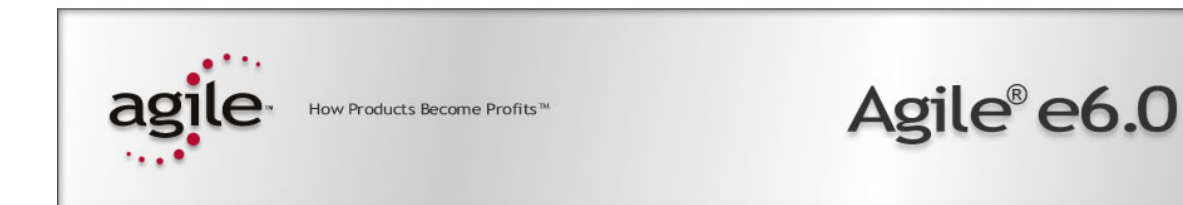

### Agile e6.0.2

Installation Manual for Microsoft SQL Server 2005

Part Number: INSMSSQL-602A

#### **Copyrights and Trademarks**

Copyright © 1992-2006 Agile Software Corporation. All rights reserved.

You shall not create any derivative works of this publication nor shall any part of this publication be copied, reproduced, distributed, published, licensed, sold, stored in a retrieval system or transmitted in any form or by any means: electronic, mechanical, photocopying, or otherwise, without the prior written consent of Agile Software Corporation, 6373 San Ignacio Avenue, San Jose, California 95119-1200 U.S.A.; Telephone 408.284.4000, Facsimile 408.284.4002, or <a href="http://www.agile.com/>">http://www.agile.com/></a>.

The material in this document is for information only and is subject to change without notice. While reasonable efforts have been made in the preparation of this document to ensure its accuracy, Agile Software Corporation assumes no liability resulting from errors or omissions in this document or from the use of the information contained herein. Agile Software Corporation reserves the right to make changes in the product design without reservation and without notification to its users.

Agile e6 is a registered trademark. All other brands or product names are trademarks or registered trademarks of their respective holders.

Java and Solaris are registered trademarks of Sun Corporation.

Microsoft, Microsoft Windows, Microsoft Word, Microsoft Excel, Internet Explorer and SQL Server are registered trademarks of Microsoft Corporation.

Oracle and Oracle8i are registered trademarks of Oracle Corporation.

#### NOTICE OF RESTRICTED RIGHTS:

The Software is a "commercial item," as that term is defined at 48 C.F.R. 2.101 (OCT 1995), consisting of "commercial computer software" and "commercial computer software documentation" as such terms are used in 48 C.F.R. 12.212 (SEPT 1995) and when provided to the U. S. Government, is provided (a) for acquisition by or on behalf of civilian agencies, consistent with the policy set forth in 48 C.F.R. 12.212; or (b) for acquisition by or on behalf of units of the Department of Defense, consistent with the policies set forth in 48 C.F.R. 227.7202-1 (JUN 1995) and 227.7202-4 (JUN 1995).

June 26, 2006

### REVISIONS

| Revision | Date       | Pages Effected | Description      |
|----------|------------|----------------|------------------|
| А        | 30/03/2006 | All            | Initial document |
|          |            |                |                  |
|          |            |                |                  |
|          |            |                |                  |
|          |            |                |                  |
|          |            |                |                  |
|          |            |                |                  |
|          |            |                |                  |
|          |            |                |                  |

#### CONTENTS

| Chapter 1 Install Microsoft SQL Server 2005      | 1       |
|--------------------------------------------------|---------|
| Chapter 2 Service Pack 1                         | 8       |
| Chapter 3 Restore Database in MSSQL 2005         | 9       |
| Restore Database<br>Run script after_restore.sql | 9<br>11 |

### Chapter 1

### Install Microsoft SQL Server 2005

This guide describes the installation of Microsoft SQL Server 2005 and how a database can be restored. To install Microsoft SQL Server 2005 the following software versions are required:

- □ Microsoft Windows Server 2003 (English, for Europe)
- □ Microsoft SQL Server 2005 Enterprise Edition (English)
  - **Note:** The Microsoft SQL Server Native Client software must be installed on the Agile e6 Application Server when the Microsoft SQL Server is installed on a different server. To install it, run sqlncli.msi from the Agile e6 Application Server DVD placed in the WinRoot directory.
  - **Note:** Microsoft .NET Framework 2.0 is required for SQL Server 2005 and will be installed during the setup process.
  - **Note:** MDAC version 2.8 or later must be installed on both, on the database server and on the application server.
- **1.** Insert the Installation CD and run the setup.

If you have Autostart activated, the Startup window opens automatically, displaying an overview of product and installation requirements.

| SQL Server 2005 (Disc 1 of 2) |                                                        |
|-------------------------------|--------------------------------------------------------|
|                               | Start                                                  |
|                               | Prepare                                                |
|                               | Review hardware and software requirements              |
|                               | Read the release notes                                 |
|                               | Install SQL Server Upgrade Advisor                     |
|                               | Install                                                |
|                               | Server components, tools, Books Online, and<br>samples |
|                               | Ryn the SQL Native Client Installation Wizard          |
|                               | Other Information                                      |
|                               | Browse this CD                                         |
|                               | ⊻isit the SQL Server website                           |
| SOI Server 2005               | Read the SQL Server license agreement                  |
| Enterprise Edition            | Egt                                                    |

2. Select Install, Server components, tools, Books Online, and sample to start the installation.

The Installing Prerequisites window is opened, listing all SQL Server components that are required prior to the installation.

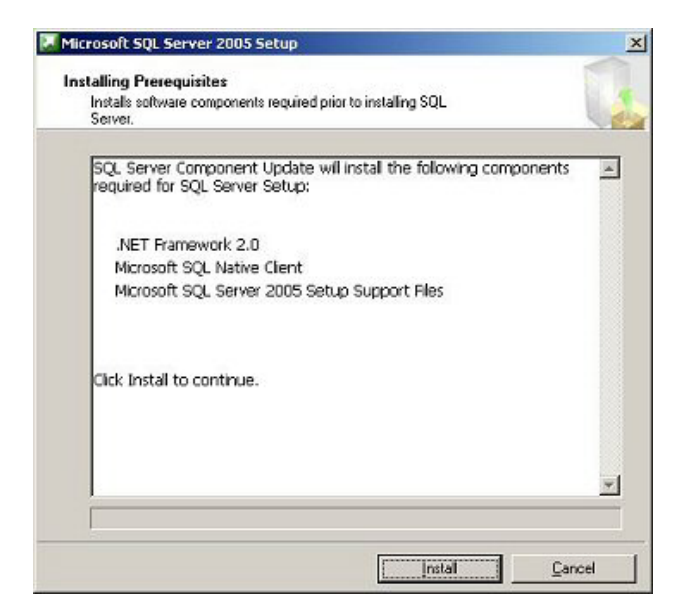

3. Click Install to install the listed components and continue with the server installation.

The Installation Wizard for SQL Server 2005 is opened. It executes automatically a system check to check if all requirements for the SQL Server 2005 are met.

The result of the system configuration check is displayed in the System Configuration Check window.

| 👘 Mic        | 🖥 Microsoft SQL Server 2005 Setup 🔀 🗙                                                                  |                        |                         |  |  |
|--------------|----------------------------------------------------------------------------------------------------|------------------------|-------------------------|--|--|
| Sys<br>V     | System Configuration Check<br>Wait while the system is checked for potential installation<br>problems. |                        |                         |  |  |
|              | Success                                                                                                | 14 Total<br>12 Success | 0 Error<br>2 Warning    |  |  |
| <u>D</u> eta | ils:                                                                                                   |                        |                         |  |  |
|              | Action                                                                                                 | Status                 | Message 🔺               |  |  |
| 0            | WMI Service Requirement                                                                                | Success                |                         |  |  |
| 0            | MSXML Requirement                                                                                      | Success                |                         |  |  |
| 0            | Operating System Minimum Level Req                                                                     | Success                |                         |  |  |
| 0            | Operating System Service Pack Level                                                                    | Success                |                         |  |  |
| 0            | SQL Server Edition Operating System                                                                    | Success                |                         |  |  |
| 4            | Minimum Hardware Requirement                                                                           | Warning                | Messages                |  |  |
| 4            | IIS Feature Requirement                                                                                | Warning                | Messages                |  |  |
| 0            | Pending Reboot Requirement                                                                             | Success                |                         |  |  |
| 0            | Performance Monitor Counter Require                                                                    | Success                | -                       |  |  |
|              | Fil <u>t</u> er 🔻                                                                                      | <u>St</u> op           | <u>R</u> eport <b>v</b> |  |  |
|              | Help                                                                                                   |                        | <u>N</u> ext >          |  |  |

If the system identifies problems a warning or an error message will be issued. Additional information can be found by clicking on the link in the Message column. Possible problems should be solved before continuing with the installation to avoid future problems.

- **Note:** The warning for IIS Feature Requirement can be ignored as Agile e6 does not require any integrated SQL Server Web features.
- **4.** When the system check was successful, click **Next** > to continue with the installation.
- **5.** Enter your name, company name and product key and click Next >.

In the next window, the components to be installed with SQL Server 2005 can be selected.

| 🙀 Microsoft SQL Server 2005 Setup                                     | ×                 |
|-----------------------------------------------------------------------|-------------------|
| Components to Install<br>Select the components to install or upgrade. |                   |
| SQL Server Database Services                                          |                   |
| Create a SQL Server failover cluster                                  |                   |
| Analysis Services                                                     |                   |
| Create an Analysis Server failover cluster                            |                   |
| <u>Reporting Services</u>                                             |                   |
| Notification Services                                                 |                   |
| Integration Services                                                  |                   |
| Workstation components, Books Online and development tools            |                   |
|                                                                       |                   |
|                                                                       |                   |
|                                                                       |                   |
|                                                                       |                   |
| For more options, click Advanced.                                     | A <u>d</u> vanced |
| Help < <u>B</u> ack <u>N</u> ext >                                    | Cancel            |

- **6.** Select at least the following components:
  - □ SQL Server Database Services
  - **U** Workstation components, Books Online and development tools

To adapt the standard installation path and select additional features, click on the **Advanced** button. The following window is opened:

| 🖟 Microsoft SQL Server 2005 Setup 🔀                                                                                                    |
|----------------------------------------------------------------------------------------------------|
| Feature Selection Select the program features you want installed.                                                                                                    |
| Click an icon in the following list to change how a feature is installed.                                                                                                    |
| Image: Services       Patabase Services         Image: Services       Analysis Services         Image: Services       Notification Services         Image: Services       Integration Services         Image: Services       Integration Services         Image: Services       Integration Services         Image: Services       Integration Services         Image: Services       Client Components         Image: Services       Documentation, Samples, and Sample I |
| This feature requires 251 MB on your<br>hard drive. It has 4 of 4 subfeatures<br>selected. The subfeatures require 129<br>MB on your hard drive.                                                                                                    |
|                                                                                                    |
| Installation path C:\Program Files\Microsoft SQL Server\ Disk Cost Disk Cost                                                                                                    |
| Help < Back Next > Cancel                                                                                                    |

**7.** Click Next > to install an instance.

| 🖟 Microsoft SQL Server 2005 Setup                                                                                                    | < |
|----------------------------------------------------------------------------------------------------|---|
| Instance Name<br>You can install a default instance or you can specify a named<br>instance.                                                                                                    |   |
| Provide a name for the instance. For a default installation, click Default instance and click<br>Next. To upgrade an existing default instance, click Default instance. To upgrade an existing<br>named instance select Named instance and specify the instance name. |   |
| Default instance     Named instance                                                                                                    |   |
|                                                                                                    |   |

**8.** Select **Default instance** and click **Next**>.

Service account information is entered in the Service Account window, and optional services that start after the installation can be selected.

| 🙀 Microsoft SQL Server 2005 Setup                                                  |                               | ×      |
|------------------------------------------------------------------------------------|-------------------------------|--------|
| Service Account<br>Service accounts define which accounts                          | ; to log in.                  |        |
| Service:                                                                           |                               |        |
|                                                                                    | 7                             |        |
| $\textcircled{\begin{tince} \bullet \end{tince} }$ Use the built-in System account | Local system                  | •      |
| O Use a domain use <u>r</u> account                                                |                               |        |
| Username:                                                                          |                               |        |
| <u>P</u> assword:                                                                  |                               |        |
| Domain:                                                                            |                               |        |
| Start services at the end of setup                                                 |                               |        |
| SQL Server                                                                         |                               |        |
| SQL Server Agent                                                                   |                               |        |
| SQL Browser                                                                        |                               |        |
| Help                                                                               | < <u>B</u> ack <u>N</u> ext > | Cancel |

Please activate the SQL Server Agent option.

9. For a standard installation, select Use the built-in System account option and click Next>.

In the Authentication Mode window the security that is used when connecting to the SQL server is defined.

| 🙀 Microsoft SQL Server 2005 Setup                                                                             | ×      |
|----------------------------------------------------------------------------------------------------|--------|
| Authentication Mode<br>The authentication mode specifies the security used when<br>connecting to SQL Server.  |        |
| Select the authentication mode to use for this installation.                                                  |        |
| <u>Wi</u> ndows Authentication Mode <u>Mixed Mode (Windows Authentication and SQL Server Authentication) </u> |        |
| Specify the sa logon password below:<br>Enter password:                                                       |        |
| Confirm gassword:                                                                                             |        |
| Help < Back Next >                                                                                            | Cancel |

**10.** Select the **Mixed Mode** authentication option for the Agile e6 Application server and enter a DBA user sa password for the SQL Server Authentication. Click Next >.

In the Collation Setting window, the different character sets and sort order groups of the SQL Server that can be used in different regions and languages are defined.

| Microsoft SQL Server 2005 Setup                                                                                                    | X                                                                                                    |
|----------------------------------------------------------------------------------------------------|----------------------------------------------------------------------------------------------------|
| Collation Settings<br>Collation settings define the sorting behavi                                                                                                    | ior for your server.                                                                                                    |
| Collation settings for service: SQL Server                                                                                                    |                                                                                                    |
| Collation designator and sort order:                                                                                                    | -                                                                                                    |
|                                                                                                    |                                                                                                    |
| El Binary                                                                                                    | Elinary - code point                                                                                                    |
| Accent - sensitive                                                                                                    | Width - sensitive                                                                                                    |
| O SOL collations (used for compatibility with                                                                                                    | previous versions of SOL Server)                                                                                                    |
| Binary order based on comparising the second point comparis<br>Strict compatibility with version 1.x case-in<br>Dictionary order, case-sensitive, for use w<br>Dictionary order, case-insensitive, for use | on, for use with the 850 (Multilingual)<br>sensitive databases, for use with the<br>tith 1252 Character Set.<br>with 1252 Character Set.<br>see nreference. for use with 1252 Ch |
| Help </td <th>Back Next &gt; Cancel</th>                                                                                                    | Back Next > Cancel                                                                                                    |

**Note:** Agile e6 SQL Server has to be installed with collation Latin1\_General\_CS\_AS.

11. Select the Collation designator and sort order option and Click Next >.

The Ready to Install window is opened, listing all components that will be installed.

| 🔂 Microsoft SQL Server 2005 Setu                                                                                                    | ир                                                                                                    | ×        |
|----------------------------------------------------------------------------------------------------|----------------------------------------------------------------------------------------------------|----------|
| Ready to Install<br>Setup is ready to begin installation                                                                                                    | n.                                                                                                    |          |
| Setup has enough information to st<br>change any of your installation set                                                                                                    | tart copying the program files. To proceed, click Ins<br>tings, click Back. To exit setup, click Cancel.                           | tall. To |
| <ul> <li>Fhe following component</li> <li>SQL Server Databas</li> <li>(Database Services, Replica</li> <li>Client Components</li> <li>(Connectivity Components, N<br/>Development Studio, SQL Se</li> </ul> | ts will be installed:<br>se Services<br>Ition, Full-Text Search)<br>Management Tools, Business Intelligence<br>erver Books Online) |          |
| Help                                                                                                    | < <u>B</u> ack Install Cancel                                                                                                    |          |

Start the installation by clicking the Install button.

The setup progress is displayed.

- **12.** After the installation is finished click **OK**.
- **13.** Start the SQL Server Configuration Manager

| 🛐 SQL Server Configuration Manager       |               |                     | _ 🗆 🗙 |
|------------------------------------------|---------------|---------------------|-------|
| <u>Eile Action View H</u> elp            |               |                     |       |
|                                          |               |                     |       |
| SQL Server Configuration Manager (Local) | Protocol Name | Status              |       |
| SQL Server 2005 Services                 | Gared Memory  | Enabled<br>Disabled |       |
| Protocols for MSSQLSERVER                | TCP/IP        | Enabled             |       |
| E                                        | T¥⊂VIA        | Disabled            |       |
|                                          |               |                     |       |
|                                          |               |                     |       |
|                                          |               |                     |       |
|                                          |               |                     |       |
|                                          | <u> </u>      |                     |       |
|                                          |               |                     |       |

**14.** Check if the TCP/IP protocol is activated.

# Chapter 2

## Service Pack 1

Install Microsoft SQL Server 2005 Service Pack 1 by using default settings, which will upgrade both the server and client components. The Service Pack can be downloaded at:

German version:

http://www.microsoft.com/downloads/details.aspx?FamilyID=cb6c71ea-d649-47ff-9176e7cac58fd4bc&DisplayLang=de

English version:

http://www.microsoft.com/downloads/details.aspx?displaylang=en&FamilyID=cb6c71ea-d649-47ff-9176e7cac58fd4bc

# Chapter 3 Restore Database in MSSQL 2005

To restore a database in MSSQL 2005 the following steps are required:

- □ Restore database
- □ Set database transaction isolation level
- □ Create a database user

#### **Restore Database**

- 1. Open the Microsoft SQL Server Management Studio from the Start menu.
- **2.** In Microsoft SQL Server Management Studio right-click on the Databases folder and choose **Restore** Database ....

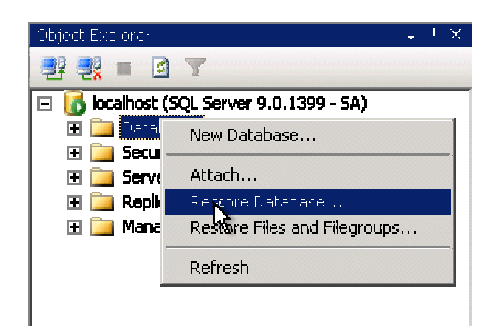

**3.** Add a valid backup file location in the **To database** field.

| 🧾 Restore Database - plm60 |                                                                                      |                                |                      |      |           |           | JN |  |  |
|----------------------------|--------------------------------------------------------------------------------------|--------------------------------|----------------------|------|-----------|-----------|----|--|--|
| Select a page              | 🖾 Script 👻 🎼 Help                                                                    |                                |                      |      |           |           |    |  |  |
| General                    | Destination for restore                                                              |                                |                      |      |           |           |    |  |  |
|                            | Select or type the name of a new or existing database for your restore operation.    |                                |                      |      |           |           |    |  |  |
|                            | To databa                                                                            | ise: <b>pim60</b>              | pim60 💌              |      |           |           |    |  |  |
|                            | To a point                                                                           | in time: Most recent           | Most recent possible |      |           |           |    |  |  |
|                            | Source for restore                                                                   |                                |                      |      |           |           |    |  |  |
|                            |                                                                                      |                                |                      |      |           |           |    |  |  |
|                            | From database:                                                                       |                                |                      |      |           |           |    |  |  |
|                            | <ul> <li>From device:</li> <li>C:\Aqile_e6\axalant\db_uti\mssq\phim60.bak</li> </ul> |                                |                      |      |           |           |    |  |  |
|                            | , <u></u><br>Select the backup sets to restore:                                      |                                |                      |      |           |           |    |  |  |
|                            | Restore                                                                              | Name                           | Component            | Туре | Server    | Database  | P. |  |  |
|                            |                                                                                      | yetiwip40-Full Database Backup | Database             | Full | KHE-SEDNA | yetiwip40 | 1  |  |  |
| Connection                 |                                                                                      |                                |                      |      |           |           |    |  |  |
| Server:<br>localhost       |                                                                                      |                                |                      |      |           |           |    |  |  |
| Connection:<br>SA          |                                                                                      |                                |                      |      |           |           |    |  |  |
| View connection properties |                                                                                      |                                |                      |      |           |           |    |  |  |
| Progress                   |                                                                                      |                                |                      |      |           |           |    |  |  |
| C Ready                    |                                                                                      |                                |                      |      |           |           |    |  |  |
|                            | <u>]+]</u>                                                                           |                                |                      |      |           |           |    |  |  |
|                            |                                                                                      |                                |                      |      | ОК        | Cancel    |    |  |  |

**4.** To adapt the restore options click on **Options** in the **Select a page** section.

| 📙 Restore Database - plm60 👘 |                                        |                                                                                                    |          |  |  |  |  |  |  |
|------------------------------|----------------------------------------|----------------------------------------------------------------------------------------------------|----------|--|--|--|--|--|--|
| Select a page                | 式 Script 👻 📑 Help                      |                                                                                                    |          |  |  |  |  |  |  |
| 🚰 General –                  | <u> </u>                               |                                                                                                    |          |  |  |  |  |  |  |
|                              | Restore options                        |                                                                                                    |          |  |  |  |  |  |  |
|                              | C Overwrite the evisting database      |                                                                                                    |          |  |  |  |  |  |  |
|                              | Prevenue the realization settings      |                                                                                                    |          |  |  |  |  |  |  |
|                              | E Promot before restoring each back up |                                                                                                    |          |  |  |  |  |  |  |
|                              | Finally, before resound each backap    |                                                                                                    |          |  |  |  |  |  |  |
|                              |                                        |                                                                                                    |          |  |  |  |  |  |  |
|                              | se files as:                           |                                                                                                    |          |  |  |  |  |  |  |
|                              | Original File Name                     | Restore As                                                                                                    |          |  |  |  |  |  |  |
|                              | plm60                                  | D:\MSSQL_DATA\pIm60.mdf                                                                                                    |          |  |  |  |  |  |  |
|                              | plm60_edb                              | D:\MSSQL_DATA\pim60_edb.ndf                                                                                                    |          |  |  |  |  |  |  |
|                              | plm60_idx                              | D:\MSSQL_DATA\pim60_idx.ndf                                                                                                    |          |  |  |  |  |  |  |
|                              | pim6U_lob                              | D:\MSSUL_DATA\pim6U_iob.ndt                                                                                                    |          |  |  |  |  |  |  |
|                              | pim6U_tmp                              | D:\MSSUL_DATA\pim6U_tmp.nd/                                                                                                    |          |  |  |  |  |  |  |
|                              | pim60_tmpidx                           |                                                                                                    |          |  |  |  |  |  |  |
|                              | pimeu_iog                              |                                                                                                    |          |  |  |  |  |  |  |
|                              |                                        |                                                                                                    |          |  |  |  |  |  |  |
|                              |                                        |                                                                                                    |          |  |  |  |  |  |  |
|                              |                                        |                                                                                                    |          |  |  |  |  |  |  |
|                              | Recovery state                         |                                                                                                    |          |  |  |  |  |  |  |
| C                            | TIEGOVERY STOLE                        |                                                                                                    |          |  |  |  |  |  |  |
| Lonnection                   | 🚓 Leave the datab                      | ase ready to use by rolling back uncommitted transactions. Additional transaction logs cannot be                                |          |  |  |  |  |  |  |
| Server.                      | restored.(RESTO                        | DRE WITH RECOVERY)                                                                                                    |          |  |  |  |  |  |  |
|                              |                                        |                                                                                                    |          |  |  |  |  |  |  |
| SA Lonnection:               | C Leave the datable restored (BEST)    | ese non-operational, and do not roll back uncommitted transactions. Additional transaction logs can be<br>IRE WITH NINBERNVERY) | 3        |  |  |  |  |  |  |
|                              | 10001003(112010                        |                                                                                                    |          |  |  |  |  |  |  |
| view connection properties   | - Losue the datab                      | essa in read only mode. Unde uncommitted transpotiens, but caus the unde actions in a standby file on                           | Hank     |  |  |  |  |  |  |
| Program                      | recovery effects                       | can be reversed (RESTORE WITH STANDBY)                                                                                          | ulau     |  |  |  |  |  |  |
| T Tugicas                    |                                        |                                                                                                    |          |  |  |  |  |  |  |
| Heady                        | Standby file:                          |                                                                                                    |          |  |  |  |  |  |  |
|                              | y                                      | •                                                                                                    |          |  |  |  |  |  |  |
|                              |                                        |                                                                                                    |          |  |  |  |  |  |  |
|                              |                                        | OK Cance                                                                                                    | el   .   |  |  |  |  |  |  |
|                              |                                        |                                                                                                    | <u> </u> |  |  |  |  |  |  |

- **5.** Adapt file locations for the database to be created (target directory must exist) in the **Restore the database files as:** section.
- 6. Click OK
- 7. Click OK.

#### Run script after\_restore.sql

Run the T-SQL script after logging in as a database administrator to create a login. Use the template axalant\db\_util\mssql\after\_restore.sql.